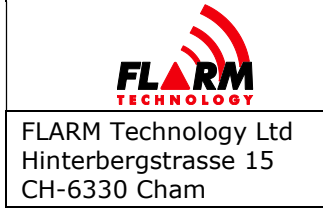

## **Document status**

| Published status | Confidentiality status |
|------------------|------------------------|
| 🗆 Draft          | Internal               |
| 🛛 Released       |                        |
| Canceled         | Public                 |

## **Version control**

| Ver. | Date       | Summary of changes                                                   |
|------|------------|----------------------------------------------------------------------|
| 0.1  | 2020-11-09 | Initial version                                                      |
| 0.2  | 2021-09-19 | Hardware Rev.2.0 images, web maintenance, oem variant                |
| 0.3  | 2021-05-31 | Added JSON protocol, forced flight state and protocol configuration. |
| 0.4  | 2021-07-08 | Added radio diversity configuration                                  |
| 0.5  | 2021-07-13 | Added Conformity Declarations                                        |
| 0.6  | 2021-07-26 | Added Packing List                                                   |
| 0.7  | 2021-08-31 | Updated Conformity Declarations                                      |
| 0.8  | 2021-09-30 | Amend Conformity Declaration                                         |

## Scope and summary

This document explains how to get started with the Atom UAV (product code FLATMUAV)

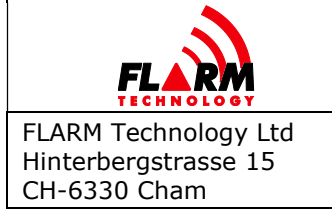

Document Number: FTD-088

## **Table of contents**

| 1 | Intro | duction    |                                       | \$ |
|---|-------|------------|---------------------------------------|----|
|   |       | 1.1.1      | Specs 4                               | 1  |
|   |       | 1.1.2      | Description 4                         | 1  |
|   |       | 1.1.3      | RF Connectors                         | 1  |
|   |       | 1.1.4      | Factory Reset                         | 5  |
|   |       | 1.1.5      | USB Connector5                        | 5  |
|   |       | 1.1.6      | JST GH5                               | 5  |
|   |       | 1.1.7      | JST-GH Pinout5                        | 5  |
|   |       | 1.1.8      | TFM Connector                         | 5  |
|   |       | 1.1.9      | TFM-104-02-L-D Pinout5                | 5  |
|   |       | 1.1.10     | Status LEDs 6                         | 5  |
| 2 | Inter | faces      | 7                                     | ,  |
|   | 2.1   | MAVLink    | Interface                             | 7  |
|   |       | 2.1.1      | Integration with PX4                  | 7  |
|   |       | 2.1.2      | Using Navigation Solution from PX4    | 3  |
|   |       | 2.1.3      | Compatible GCS Software 8             | 3  |
|   | 2.2   | JSON       | ε                                     | 3  |
|   |       | 2.2.1      | Examples of unsolicited JSON messages | )  |
|   |       | 2.2.2      | Forced flight state                   | )  |
| 3 | Maint | tainance   | via Web Interface10                   | )  |
|   | 3.1   | Updating   | g the Firmware10                      | )  |
|   | 3.2   | Port Cor   | ifiguration10                         | )  |
|   | 3.3   | Enable/    | Disable EXG Licence11                 | L  |
|   | 3.4   | Installin  | g the EXG Licence                     | )  |
|   | 3.5   | Radio di   | versity13                             | 3  |
| 4 | Packi | ing List   |                                       | 5  |
| 5 | Curre | ent Limita | tions17                               | ,  |
| 6 | Confo | ormity De  | clarations                            | 3  |
|   | 6.1   | FCC Con    | npliance Statement                    | 3  |
|   | 6.2   | ISED Co    | mpliance Statement19                  | )  |
|   | 6.3   | Supplier   | 's Declaration of Conformity20        | )  |

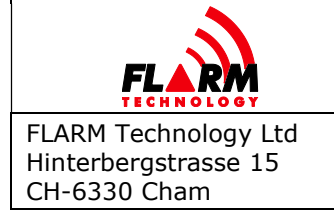

## **1** Introduction

Atom UAV is a FLARM developed specifically for drones. Leveraging the Atom SoC platform, it is a miniature, feature-packed device that can be used standalone ("hook-on", retrofit) or integrated into own designs.

Highlights:

- Atom System-on-Chip platform
- Full, worldwide FLARM interoperability
- V2X communication payloads
- Cortex-M4F processing core
- Integrated Wi-Fi and Bluetooth module
- 72-channel u-blox GNSS engine
- Webapp for configuration and diagnostics
- 1090MHz receiver for ADS-B and rebroadcast (TIS-B/ADS-R)
- Sensor for pressure altitude
- Consolidated, unified traffic stream
- Direct broadcast remote ID, compliant with ASTM F3411-19, EC 2019/945, EC 2020/1058

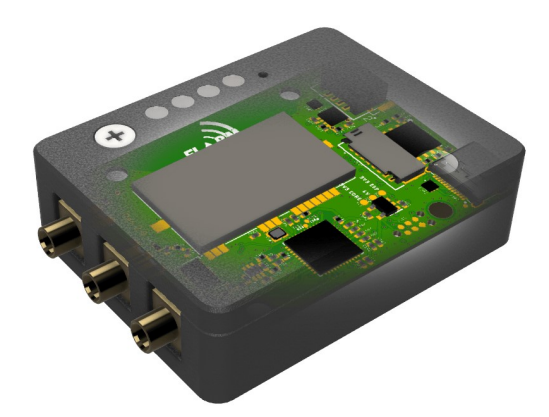

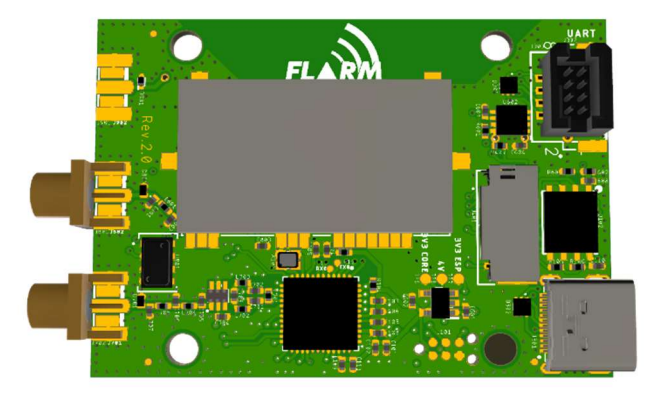

Atom UAV is available in two variants:

- For embedded use with a board to board data connector
- For standalone use in an enclosure with a JST data connector and an integrated Wi-Fi antenna

This documents describes the functionality of the device at the time of writing. As more features will be added and other functionality will be simplified, the description thereof will certainly change. Be sure to check for updates to this manual as new firmware is released.

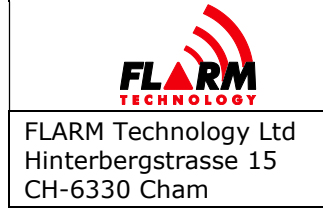

Date: 2021-09-30 Version: 0.8 Page: 4 of 20

Document Number: FTD-088

#### 1.1.1 Specs

| Dimensions:                                                                                                    | 57x36x10 mm (50x36x8 mm with    | hout  | t co | onnectors)            |                                                                                                    |                      |
|----------------------------------------------------------------------------------------------------|---------------------------------|-------|------|-----------------------|----------------------------------------------------------------------------------------------------|----------------------|
| Mounting:                                                                                                    | 4xM3 holes, 30.5mm grid         |       |      |                       |                                                                                                    |                      |
| Platform:                                                                                                    | FLARM Atom System-on-Chip (Sc   | DC)   |      |                       |                                                                                                    |                      |
| Navigation:                                                                                                    | u-blox 8th generation multi-GNS | S re  | cei  | ver                   |                                                                                                    |                      |
| Storage:                                                                                                    | 32 MB NOR FLASH, microSD card   | l slo | t    |                       |                                                                                                    |                      |
| Connectors:                                                                                                    | MCX or u.FL (FLARM radio)       |       |      |                       |                                                                                                    |                      |
|                                                                                                    | MCX or u.FL (ADS-B Receiver)    |       |      |                       |                                                                                                    |                      |
|                                                                                                    | MCX or u.FL (GNSS)              |       |      |                       |                                                                                                    |                      |
|                                                                                                    | u.FL (Wi-Fi, optional)          |       |      |                       |                                                                                                    |                      |
|                                                                                                    | USB-C (power, virtual serial)   |       |      |                       | 30.50                                                                                                    |                      |
|                                                                                                    | JST GH 6-pin or TFM 8-pin B2B   | _     | _    | 2.75                  | L                                                                                                    | 8.00 8               |
|                                                                                                    | (power, UART)                   | _     | _    |                       |                                                                                                    | m                    |
| Protocols:                                                                                                    | JSON, MAVLink, GDL90            | ł     | 35   | 0 0                   |                                                                                                    |                      |
| UI:                                                                                                    | 4 status bicolour LED           |       | 10.7 |                       | 2 [                                                                                                    | ⊒_} <sup>8</sup>   ∮ |
| Power supply:                                                                                                    | 5-28 VDC on JST GH              |       | +    |                       |                                                                                                    | $\bigcirc$           |
|                                                                                                    | 5 VDC on USB                    |       | Ī    | Г                     |                                                                                                    |                      |
| Power consumption:                                                                                                    | 200 mW typical                  |       |      | 0                     |                                                                                                    |                      |
|                                                                                                    |                                 | 0.00  | 50   |                       |                                                                                                    |                      |
|                                                                                                    |                                 | 2     | 30.  |                       |                                                                                                    |                      |
|                                                                                                    |                                 |       |      |                       |                                                                                                    |                      |
| State of the second                                                                                                    | 135                             |       |      |                       |                                                                                                    | 3.05                 |
|                                                                                                    | CUIL EFE                        |       | +    | le L                  |                                                                                                    |                      |
| A CARE AND A CARE AND | zenue and                       |       | 8.75 |                       |                                                                                                    |                      |
| Lang a                                                                                                    |                                 |       |      |                       |                                                                                                    |                      |
| ALL REAL                                                                                                    |                                 |       |      |                       |                                                                                                    |                      |
|                                                                                                    |                                 |       |      | 7.00 11.00            |                                                                                                    | 7.00                 |
|                                                                                                    |                                 |       |      | Bottom components and | connectors viewed fr                                                                                                    | rom top              |
|                                                                                                    |                                 |       |      | All units are in mm   | , and a second a second a se |                      |

#### 1.1.2 Description

The Atom UAV is equipped with two microcontrollers and thus needs two firmwares to operate. The Atom SoC runs the FLARM radio protocol. The Espressif-based periphery processor runs FLARM Hub and provides connectivity via WiFi, USB and the JST/TFM connector.

#### 1.1.3 RF Connectors

There are three MCX connectors, documented as GNSS, ADSB and FLARM on the PCB, next to the connectors. The Flarm RF antenna must be pointed vertically (perpendicular to sea level) in the final installation.

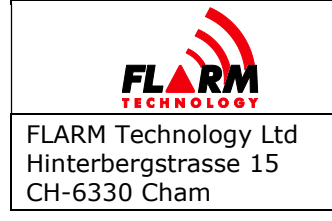

#### 1.1.4 **Factory Reset**

A factory reset can be triggered by holding the button pressed while powering up the device (hold for at least 1s). This will restore all settings to factory default.

#### 1.1.5 **USB** Connector

The board comprises an CP2102 chip for converting serial data to USB. The Virtual COM Port (VCP) drivers<sup>1</sup> need to be installed on the host computer to use this feature. In Windows, use the 'Device Manager'<sup>2</sup> to see what COM-port is used.

The unit may be powered through the USB connector. Due to vibration, this is however not recommended in flight in any type of aircraft.

#### 1.1.6 JST GH

The GH connector from JST<sup>3</sup> is used on the Atom UAV standalone variant over the DF-13 for its improved mechanical properties and ease of handling. It exposes a 3.3 V UART and may be used to supply power. The pinout is identical to what is used in Pixhawk-based flight controllers:

#### 1.1.7 **JST-GH Pinout**

| Pin | Function        | Function Alt |
|-----|-----------------|--------------|
| 1   | Vin 5–28 V      |              |
| 2   | TXD UART (Out)  |              |
| 3   | RXD UART (In)   |              |
| 4   | CANbus TX (Out) | GPIO         |
| 5   | CANbus RX (In)  | GPIO         |
| 6   | GND             |              |

GNL

#### 1.1.8 **TFM Connector**

The TFM-104-02 is a board-to-board connector used on the OEM variant instead of the JST connector.

#### 1.1.9 TFM-104-02-L-D Pinout

| Pin | Function        | Function Alt             |
|-----|-----------------|--------------------------|
| 1   | Vin 5–28 V      |                          |
| 2   | TXD UART (Out)  |                          |
| 3   | DO NOT CONNECT  | External ADS-B TXD (Out) |
| 4   | RXD UART (In)   |                          |
| 5   | DO NOT CONNECT  | External ADS-B RXD (In)  |
| 6   | CANbus TX (Out) | GPIO                     |
|     |                 |                          |

<sup>&</sup>lt;sup>1</sup> Download from: <u>https://www.silabs.com/developers/usb-to-uart-bridge-vcp-drivers</u>

<sup>&</sup>lt;sup>2</sup> In Windows, press the "Windows" key and X together, then M

<sup>&</sup>lt;sup>3</sup> https://jst.de/product-family/show/89/gh

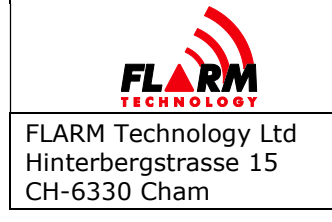

FTD-088

7 GND8 CANbus RX (In)

GPIO

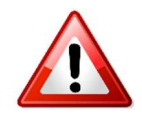

When connecting to a Pixhawk or similar flight controller, the RX and TX lines must be crossed, i.e. TX of the flight controller must be connected to RX of the Atom UAV, etc.

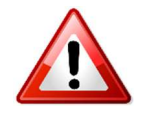

The JST GH receptacle is surface-mounted to the board, thus the mechanical stability is limited. When pushing in the connector, secure the receptacle firmly, e.g. by putting a thumb on it. Do not put force on the solder connections!

#### 1.1.10 Status LEDs

The LEDs are numbered from LED1 to LED4 on the PCB.

- LED1: GNSS reception
- LED2: Flarm transmitting
- LED3: Flarm receiving
- LED4: Power

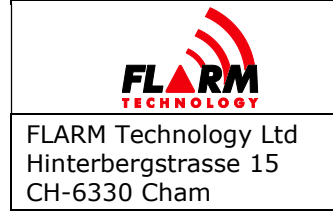

## 2 Interfaces

The Atom UAV can provide traffic information on both the USB connector and JST/TFM connector and provides different protocols.

Please note that currently the external GNSS source is activated by enabling the EXG license. In order to use the internal GNSS source, the EXG license needs to be disabled. A description on how this is done is provided in Sections 3.3 and 3.4 of this document. In future releases, this will be simplified.

## 2.1 MAVLink Interface

MAVLink<sup>4</sup> is a protocol used by many popular flight control systems for drones, e.g. PX4, ArduPilot and more. MAVLink connectivity is available on the JST GH UART connector only, if enabled in the HUB firmware. The messages HEARTBEAT and ADSB\_VEHICLE are published to output traffic information. Baud rate is set to 115200 (8N1).

The system ID (sysid) is adapted from the MAVLink master (usually the autopilot). The compid is fixed to MAV\_COMP\_ID\_FLARM (160).

### 2.1.1 Integration with PX4

Wire up the JST/TFM MAVLink connector to the TELEM2 port on the pixhawk (RX and TX lines need to be crossed).

Configure the following parameters with a Ground control software (Tested with QGroundControl):

- MAV\_1\_CONFIG: TELEM 2
- MAV\_1\_FORWARD: 1
- MAV\_1\_MODE: OSD
- SER\_TEL2\_BAUD: 115200 8N1

Atom UAV will consume HEARTBEAT messages. The MAV mode "MAV\_1\_MODE: OSD" also provides SYSTEM\_TIME and GPS\_RAW\_INT messages, needed for 2.1.2, while sending minimal other messages.

Atom UAV will emit ADSB\_VEHICLE messages for each received target from either FLARM or ADS-B.

The interface functionality has been verified on PX4 v1.11.1.

<sup>&</sup>lt;sup>4</sup> https://mavlink.io/en/

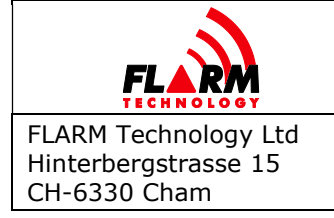

With "MAV\_1\_FORWARD: 1", Atom UAVs Heartbeat will be forwarded to the Ground Control Station and can be seen in its MAVlink Inspector with the component id 160.

### 2.1.2 Using Navigation Solution from PX4

Instead of using the integrated GNSS module for positioning, Atom UAV can use the navigation solution from PX4. This requires installing an EXG license on Atom (see Sections 3.2 and 3.4). If EXG is installed, Atom uses the Navigation solution from Mavlink instead of that from the own GNSS module. For this, it consumes the GPS\_RAW\_INT and SYSTEM\_TIME messages and issues the TIMESYNC message for time synchronization. Because the Flarm RF protocol is very time-sensitive, the provided mavlink time needs to be accurate. To reduce jitter, a Mavlink mode like OSD that emits SYSTEM\_TIME and GPS\_RAW\_INT, but as few as possible other messages should be used. A static time offset will be configurable to compensate for systematic latency.The methodology will be described in detail once available.

### 2.1.3 Compatible GCS Software

GCS software which supports display of ADSB\_VEHICLE packets:

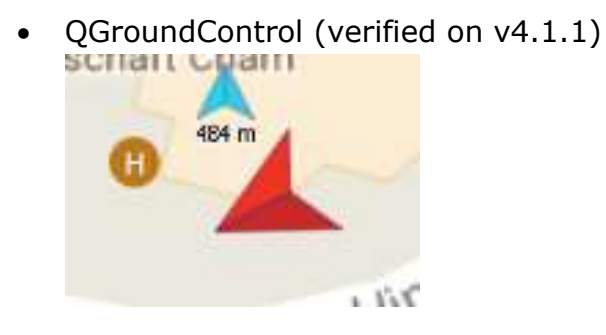

Other GCS may offer support, too.

## 2.2 JSON

A JSON message stream providing a user friendly to interface with Atom UAV is available on the JST port. A detailed interface description can be found in document FTD-092.

The protocol sends out unsolicited heartbeat and traffic information. Furthermore, currently a simple JSON command is used to encapusalte NMEA configuration sentences to enforce the flight state.

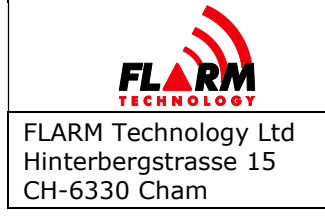

#### 2.2.1 Examples of unsolicited JSON messages

{"heartbeat":{"protocol":{"version":1},"system":{"id":"FLAFUS10W-000051"}}}\r\n

{"navigation":{"pos":{"lat":47.18686,"lon":8.477258,"alt":482,"baro":352},"
mov":{"speed":0.01,"gnd":true},"time":1622118506}}\r\n

{"traffic":{"id":{"flarm":14622722},"src":{"flarm":{}},"type":1,"pos":{"lat ":47.1868486,"lon":8.4772844,"alt":488},"mov":{"gnd":true,"climb":-0.1},"time":1622118506}}\r\n

{"traffic":{"id":{"flarm":14622761},"src":{"flarm":{}},"type":1,"pos":{"lat ":47.1867496,"lon":8.4766621,"alt":497},"mov":{"gnd":true,"climb":-0.1},"time":1622118506}}\r\n

#### 2.2.2 Forced flight state

The flight state is automatically determined from the horizontal and vertical speed. When the speed is too low to be considered flying, for example in stationary flight, it is possible to issue a command on the JST port to force the flight state.

The syntax is as following:

{"bridge":{"flarm":"\$pflac,s,ffs,<forced\_flight\_state>"}}\r\n

<forced\_flight\_state> can take the following values:

| Value | Meaning                                                          |
|-------|------------------------------------------------------------------|
| 0     | Invalidate any force flight state, resume normal operation.      |
| 1     | Forces the device to be on the ground. Expires after 20 seconds. |
| 2     | Forces the device to be in flight. Expires after 20 seconds.     |

A forced flight state expires after 20 seconds, so it must be repeatedly applied to maintain it.

An answer to the command is inserted into the JSON message stream. The syntax is as following:

{"bridge":{"flarm":"\$PFLAC,A,FFS,<forced\_flight\_state>\*XY"}}\r\n

More details can be found in FTD-014.

The configuration method is described in the next section.

Please note that the syntax of the command is likely to change in the future and should be considered as an experimental feature.

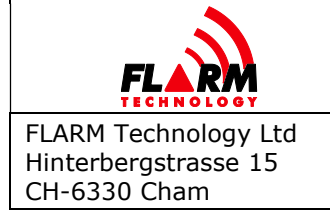

## 3 Maintainance via Web Interface

Most configuration can be done via the HUB web interface. First connect to the Wifi Hotspot with the name like FLATMUAVW-xxxxxx (.e. FLATMUAVW-000042 when the serial number is 42) and the given password. The default password is "password". Please make sure to change when configuring the device.

On the OEM variant with a U.FL connector instead of an PCB antenna, a WiFi antenna needs to be connected. If not, the range might be insufficient for proper operation of the Web Interface.

Open the address <u>http://10.10.10.10</u> in a browser of the device that is connected to the Hotspot. The Web Interface should now load. On the Status page, the connectivity, system information and GNSS fix are shown.

## 3.1 Updating the Firmware

On the navigation bar of the page, go to "Maintenance", "Firmware Update". To update the Atom with a new PowerFLARM Firmware, a .fw file is needed. To update FLARM HUB, a .bin file is needed.

## 3.2 Port Configuration

The protocol and baudrate on the JST port can be configured on the Web Interface in "Configuration", "FLARM", "Data Port".

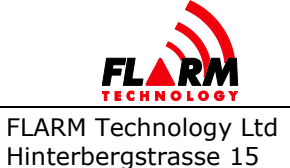

CH-6330 Cham

# ATOM UAV MANUAL

Date: 2021-09-30 Version: 0.8 Page: 11 of 20

Document Number: FTD-088

| 1                    |                                                                                                    |                    |                                                            |
|----------------------|----------------------------------------------------------------------------------------------------|--------------------|------------------------------------------------------------|
| <b>FLR</b> M         |                                                                                                    |                    |                                                            |
| tatus                | The functioning of FLARM, including collis                                                                                                    | ion warnings, de   | pends on the aircraft type in which it is installed. It is |
| onfiguration         | essential that FLARM is correctly configure                                                                                                    | ed during installa | tion, when moving the device to another aircraft, and when |
| FLARM                | replacing the device. See the Oser and mo                                                                                                    |                    |                                                            |
| Wi-Fi & Bluetooth    | Show advanced configuration items                                                                                                    |                    | 0                                                          |
| FLARM Hub            | Data Port                                                                                                    |                    |                                                            |
| laintenance          | Data Fort                                                                                                    |                    |                                                            |
| Firmware Update      | Protocol on the "JST" port                                                                                                    | ?                  | JSON                                                       |
| iols                 | Baud rate of the "JST" port                                                                                                    | $\bigcirc$         | 19200                                                      |
| Traffic Monitor      | Contraction definition of the state of the state of the s | 0                  |                                                            |
| Data Port            |                                                                                                    |                    |                                                            |
| Simulator            |                                                                                                    | - 22               |                                                            |
| IGC Task Declaration | Upload Configuration                                                                                                    | File               | *                                                          |
| Support              | Select a FLARM configuration file, then                                                                                                    | click "Upload" to  | o start the upload process.                                |
| pout                 |                                                                                                    |                    |                                                            |
| <u>a</u>             | Drag & drop the FL                                                                                                    | ARM                |                                                            |
| FLARM                | configuration file h                                                                                                    | nere               | No FLARM configuration file chosen                         |
|                      | or                                                                                                    |                    | Upload                                                     |
|                      | Browse                                                                                                    |                    |                                                            |
|                      |                                                                                                    |                    |                                                            |

Please note that currently, the default on both output ports is the MAVlink protocol.

### 3.3 Enable / Disable EXG Licence

The selection of either an external or internal GNSS source is done through the EXG license. If the EXG license is enabled, it forces the device to use an external source provided through MAVlink. Otherwise the internal GNSS receiver is used. An active GNSS antenna needs to be connected to the device for proper operation of the device.

If the device has the EXG licence installed, it can be enabled and disabled by renaming the licence file on Atom. To do this, go to "Tools", "Data Port" on the navigation bar of the page and click "Connect". If there is a continuous output in the text field, disable it by typing "\$pflac,s,nmeaout,0" in the input text field below and clicking "Send". The text output can be re-enabled by typing "\$pflac,s,nmeaout,91" and clicking "Send".

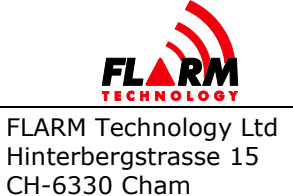

Document Number: **FTD-088** 

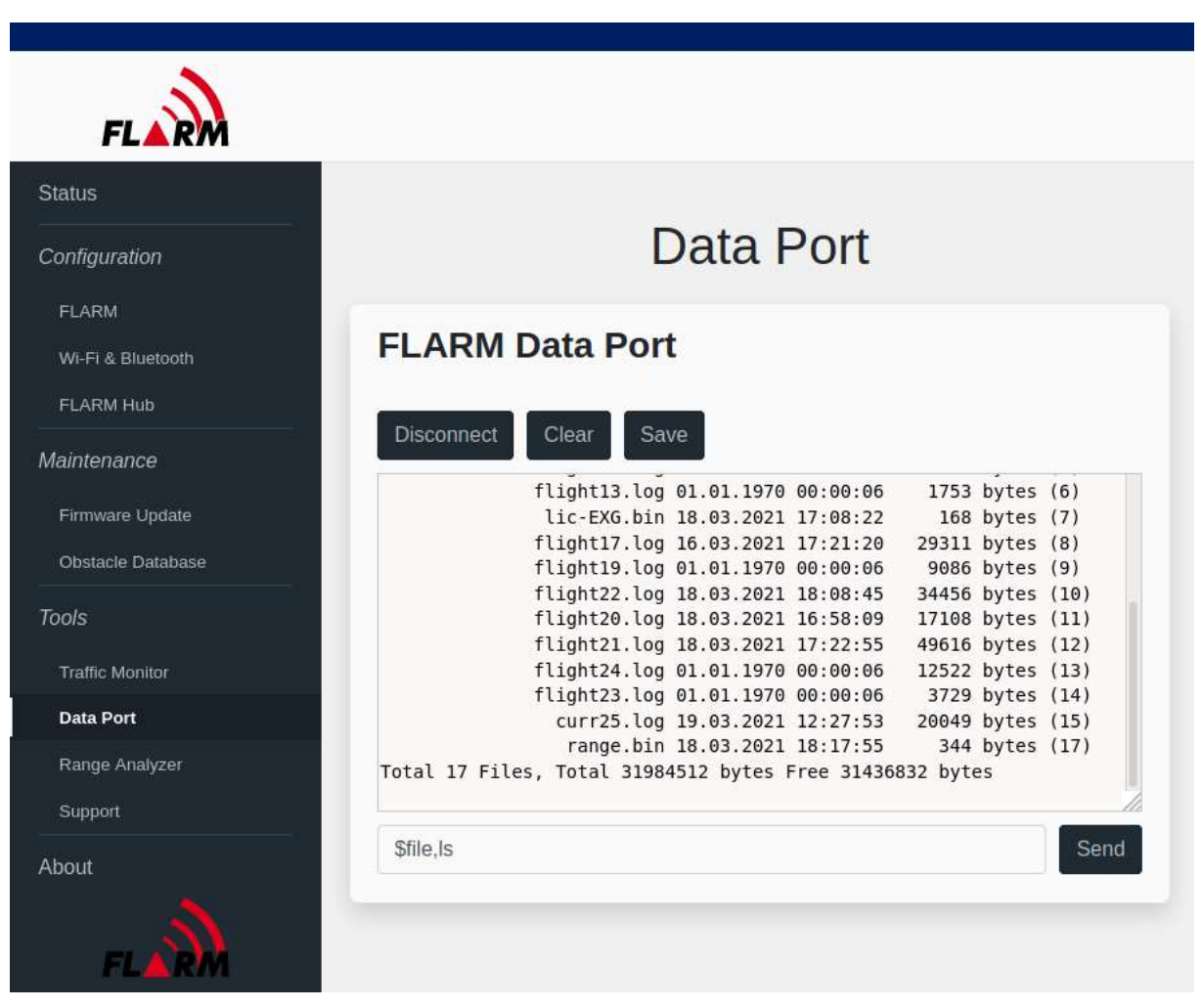

The license is disabled by sending "\$file,mv,lic-EXG.bin,lic-EXG.tmp". It can be enabled again by sending "\$file,mv,lic-EXG.tmp,lic-EXG.bin". In the output field, a response should be listed. The files can be listed with "\$file,ls", but not all files may be shown if there are to many.

### 3.4 Installing the EXG Licence

To install the EXG licence, if not already, the windows command line has to be used while connected to the Wifi Hotspot.

If the licence is in the user home directory with the name "EXG.lic", type the following in the command line:

```
curl -X PUT --data-binary "@EXG.lic" <a href="http://10.10.10/api/flarm/lics">http://10.10.10/api/flarm/lics</a>
```

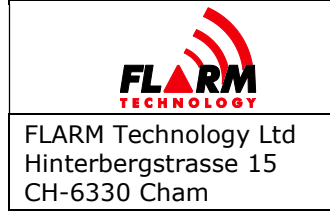

## 3.5 Radio diversity

Atom UAV can only be connected to one antenna. However, multiple antennas might sometimes be required to ensure sufficient radio coverage. With Atom UAV, it is possible to use two devices to provide this radio diversity. Both devices will emit the same ID (and thus be seens as one aircraft by other receivers) and ignore each other.

When using multiple devices, one will be the primary radio and the other one the secondary radio. The secondary radio, once configured, will emit the ID of the primary device.

This can be configured on the Web Interface under "Configuration", "FLARM", "Radio Diversity".

To use the device standalone, that is not as part of a primary/secondary setup, choose the "No diversity" option. This is the default.

Both the primary and secondary device need to be configured. The primary device is to be configured as "Primary". This is important, otherwise the secondary device will NOT be ignored, which will lead the primary device to switch its ID to avoid duplicate IDs, resulting in multiple targets for other aircraft.

The secondary device need to be configured as "Secondary" and to have the reference to the primary device set, to allow emitting the correct ID. This reference is the serial number of the primary device, as can be found on the sticker on the device or in the Web Interface, on the "Status" page, under "System", "Device ID". Make sure not to use the "Radio ID". For instance, for the device "FLATMUAWW-000042", the serial number to use is "000042" or simply "42".

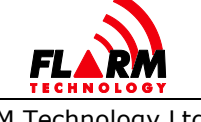

FLARM Technology Ltd Hinterbergstrasse 15 CH-6330 Cham

# ATOM UAV MANUAL

Date: 2021-09-30 Version: 0.8 Page: 14 of 20

Document Number: FTD-088

| IS                           |                                     |
|------------------------------|-------------------------------------|
| FLARM                        |                                     |
| Status                       | •                                   |
| GPS                          | •                                   |
| Fi & Bluetooth Transmit      | •                                   |
| Receive                      | •                                   |
| tenance Air/Ground Mode      | On Ground                           |
| nware Update Flight Recorder | OFF                                 |
| Errors                       | No error                            |
| ffic Monitor                 |                                     |
| System                       |                                     |
| Firmware Version             | 7.04                                |
| Expiration Date              | 2023-02-01                          |
| FLARM Hub Version            | 1.20                                |
| Task Declaration Device ID   | FLATMUAWW-000042                    |
| Radio ID                     | 18002A (FLARM)                      |
| It Aircraft Type             | Unmanned Aerial Vehicle (UAV/drone) |
| IGC Serial                   | 424                                 |
| Features                     |                                     |

How to find the serial number of the primary device

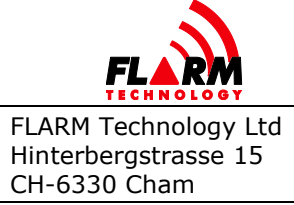

Date: 2021-09-30 Version: 0.8 Page: 15 of 20

Document Number: FTD-088

| FLARM               |                                                                               |                |                               |                       |
|---------------------|-------------------------------------------------------------------------------|----------------|-------------------------------|-----------------------|
| tus                 | The functioning of FLARM, including                                           | collision warn | ings, depends on the aircraf  | t type in which it is |
| nfiguration         | installed. It is essential that FLARM is device to another aircraft, and when | correctly con  | igured during installation, v | when moving the       |
| LARM                | details.                                                                      | replacing the  |                               |                       |
| /i-Fi & Bluetooth   | Show advanced configuration items                                             |                |                               |                       |
| LARM Hub            | show advanced configuration items                                             |                |                               | L                     |
| intenance           | Data Port                                                                     |                |                               |                       |
| irmware Update      |                                                                               |                |                               |                       |
| ls                  | Protocol on the "JST" port                                                    | ?              | Mavlink                       | $\sim$                |
| raffic Monitor      | Baud rate of the "IST" port                                                   | (?)            | 115200                        | ~                     |
| ata Port            |                                                                               | 0              |                               |                       |
| ange Analyzer       |                                                                               |                |                               |                       |
| imulator            | Radio diversity                                                               |                |                               | •                     |
| GC Task Declaration | -                                                                             |                |                               |                       |
| upport              | Radio diversity role                                                          | ?              | Secondary                     | ~                     |
| but                 | Radio diversity reference                                                     | ?              | 000042                        |                       |
|                     |                                                                               |                |                               |                       |

Setting the radio diversity role, here of the secondary device

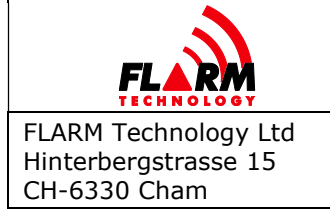

## 4 Packing List

There are two variants available for Atom UAV: standalone and OEM. The standalone variant is complete with a plastic enclosure, and comes with all the antennas and cables required to use the product right away. The OEM variant is only shipped with a fully tested and certified board that can be integrated in a more complex system.

The Atom UAV standalone is shipped with the following items:

- Atom UAV device
- 2x FLARM/ADSB antenna
- 1x GNSS antenna
- 1x JST cable ready to use in MAVlink-based system
- 1x USB-C cable

The Atom UAV OEM is shipped with the board module. The following components are recommended for system integration:

- FLARM/ADSB antenna: JIAXING BEYONDOOR ELECTORNICS CO.,LTD BY-868-915-PCB(62X15) with MCX connector (2x)
- GNSS antenna: u-blox ANN-MS with MCX connector
- WiFi antenna: Inventek W24P-U with U.FL connector
- JST cable: any JST-GH 6 crossover cable (with RX/TX pin 2/3 crossed) is suitable

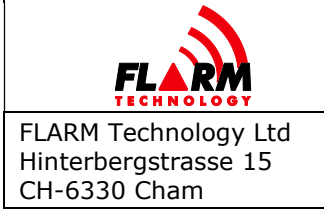

## 5 Current Limitations

- A simple configuration method of the GNSS source not available yet. Use the EXG licence instead to switch between internal and Mavlink GNSS source.
- With MAVlink GNSS source selected, no ADSB\_VEHICLE messages are generated for received targets. They are shown however on the Traffic Monitor page in the Web Interface. With internal GNSS source, all received traffic output is generated as ADSB\_VEHICLE message.
- With MAVlink GNSS source selected, internal communication of GNSS might not be in sync or the GNSS time might not be accurate enough. This can cause the receive and transmit LEDs turning off intermittently.
- The time offset of the Mavlink GNSS source due to communication latencies can not be measured and configured yet. This may result in package loss in the FLARM radio.
- Configuration of baudrates and inflight speed threshold not possible in Web Interface.
- Mavlink connection and time synchronization state not shown in Web Interface.

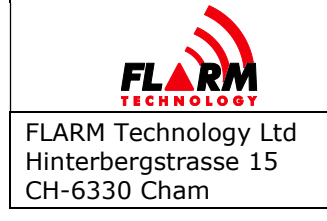

## 6 **Conformity Declarations**

### 6.1 FCC Compliance Statement

### Contains FCC ID: 2AC7Z-ESP32WROOM32E

This device complies with Part 15 of the FCC Rules. Operation is subject to the following two conditions:

- (1) this device may not cause harmful interference, and
- (2) this device must accept any interference received, including interference that may cause undesired operation.

CAUTION: The manufacturer is not responsible for any changes or modifications not expressly approved by the party responsible for compliance. Such modifications could void the user's authority to operate the equipment.

NOTE: This equipment has been tested and found to comply with the limits for a Class B digital device, pursuant to part 15 of the FCC Rules. These limits are designed to provide reasonable protection against harmful interference in a residential installation. This equipment generates, uses, and can radiate radio frequency energy, and if not installed and used in accordance with the instructions, may cause harmful interference to radio communications. However, there is no guarantee that interference will not occur in a particular installation. If this equipment does cause harmful interference to radio or television reception, which can be determined by turning the equipment off and on, the user is encouraged to try to correct the interference by one or more of the following measures:

- Reorient or relocate the receiving antenna.
- Increase the separation between the equipment and receiver.
- Connect the equipment into an outlet on a circuit different from that to which the receiver is connected.
- Consult the dealer or an experienced radio/TV technician for help.

#### **RF** exposure statement

This equipment complies with the FCC RF radiation exposure limits set forth for an uncontrolled environment. This equipment should be installed and operated with a minimum distance of 20cm between the radiator and any part of your body.

#### **Professional Installation Statement**

This equipment is intended for professional installation only.

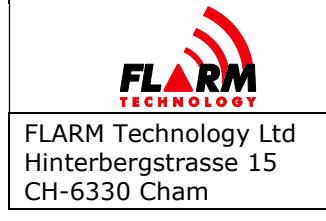

## 6.2 **ISED** Compliance Statement

#### Contains IC: 21098-ESPWROOM32E

This device contains license-exempt transmitter(s)/receiver(s) that comply with Innovation, Science and Economic Development Canada license-exempt RSS(s). Operation is subject to the following two conditions:

- (1) This device may not cause interference.
- (2) This device must accept any interference, including interference that may cause undesired operation of the device.

L'émetteur/récepteur exempt de licence contenu dans le present appareil est conforme aux CNR d'Innovation, Sciences et Développement économique Canada applicables aux appareils radio exempts de licence. L'exploitation est autorisée aux deux conditions suivantes:

- (1) L'appareil ne doit pas produire de brouillage;
- (2) L'appareil doit accepter tout brouillage radio électrique subi, même si le brouillage est susceptible d'en compromettre le fonctionnement.

#### **RF** exposure statement

This equipment meets the exemption from the routine evaluation limits in section 2.5 of RSS-102. It should be installed and operated with a minimum distance of 20cm between the radiator and any part of your body.

Cet équipement est conforme à l'exemption des limites d'évaluation habituelle de la section 2.5 de la norme RSS-102. Il doit être installé et utilisé à une distance minimale de 20 cm entre le radiateur et toute partie de votre corps.

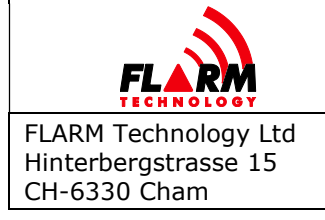

Document Number: FTD-088

## 6.3 Supplier's Declaration of Conformity

#### 47 CFR § 2.1077 Compliance Information

Product Name: Atom UAV standalone, OEM Product Model: FLATMUAVW, FLATMUAOW Manufacturer: Flarm Technology AG Hinterbergstrasse 15 6330 Cham, Zug, Switzerland info@flarm.com www.flarm.com

#### Modular Components Used:

NAME: Wi-Fi & Bluetooth Internet of Things Module MODEL: ESP32-WROOM-32E FCC ID: 2AC7Z-ESP32WROOM32E

This device complies with part 15 of the FCC Rules. Operation is subject to the following two conditions:

- (1) This device may not cause harmful interference, and
- (2) this device must accept any interference received, including interference that may cause undesired operation.